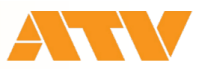

# 2CH 4K 1M/E AV MIXER A-PRO-1 Ver.2

## **ROI function Quick Guide**

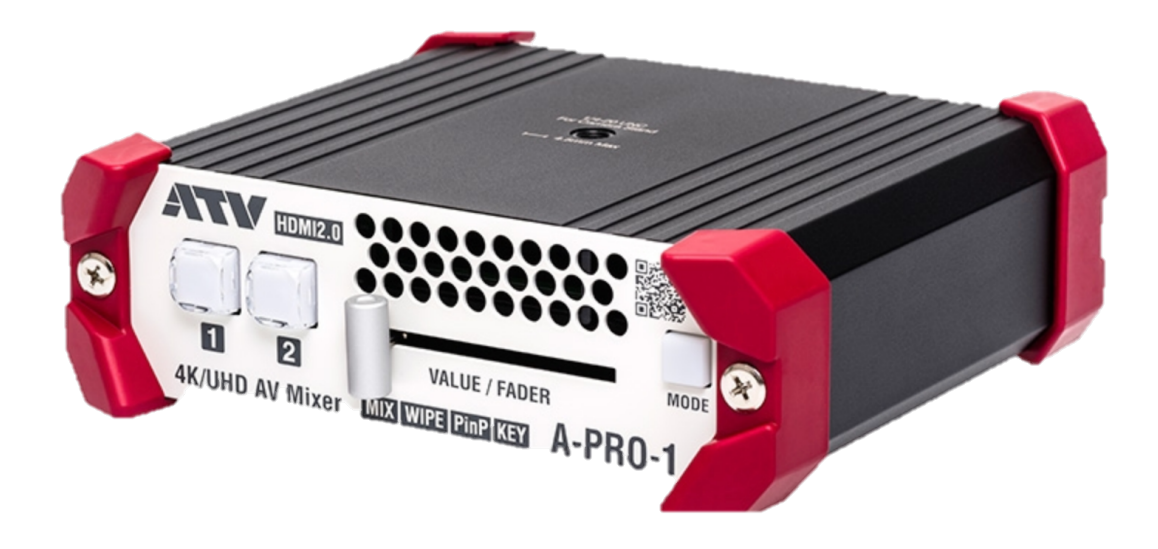

Document Ver.2.03.31

### ATV A-PRO-1 Ver.2 / ROI function Quick Guide

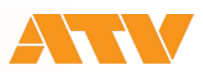

## ROI 기능을 사용하기 위한 장비

#### Win/Mac Control Software [AP-USB-RS]

※ ATV 기술지원 페이지에서 무료 다운로드

http://www.atvcorporation.com/products/videos/a-pro-1/support.html

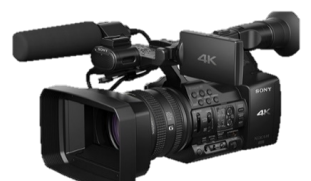

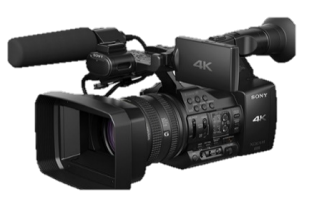

4K/HD Camera

4K/HD Camera

| Windows용 (AP-USB-RS ver.1.10 이상) | Macintosh용 (AP-USB-RS ver.1.05 이상) |
|----------------------------------|------------------------------------|
| OS : Windows10 (32bit/64bit)     | OS : mac OS X 10.9 이상              |
| CPU : OS 동작환경                    | CPU : Intel CPU / Apple M1 CPU     |
| RAM : OS 동작환경                    | RAM : OS 동작환경                      |
| Free hard disk space : 2MB 이상    | Free hard disk space : 2MB 이상      |
| USB Port : USB2.0 혹은 USB3.0      | USB Port : USB2.0 혹은 USB3.0        |
| Resolution : 1024 × 768 이상       | Resolution : 1024 × 768 이상         |
|                                  |                                    |

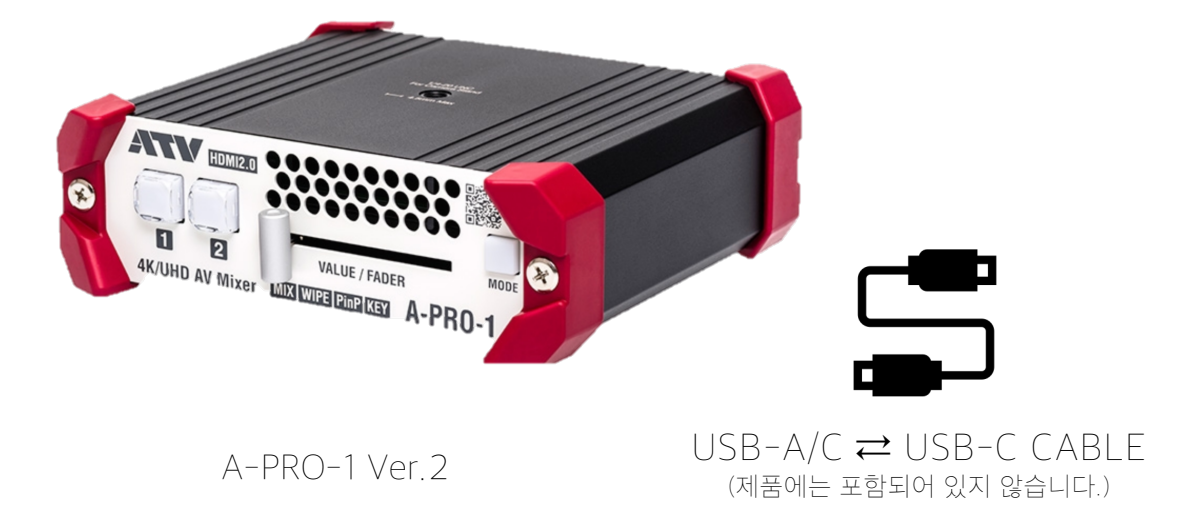

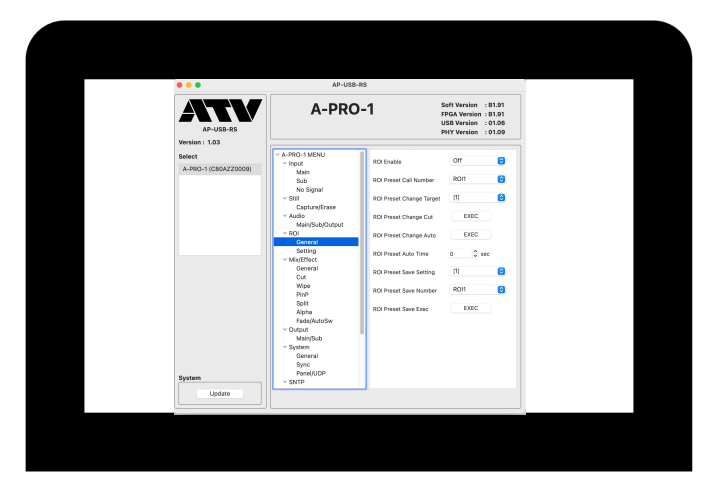

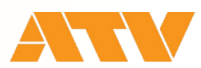

#### ROI 기능을 사용하기 위한 컨트롤 소프트웨어

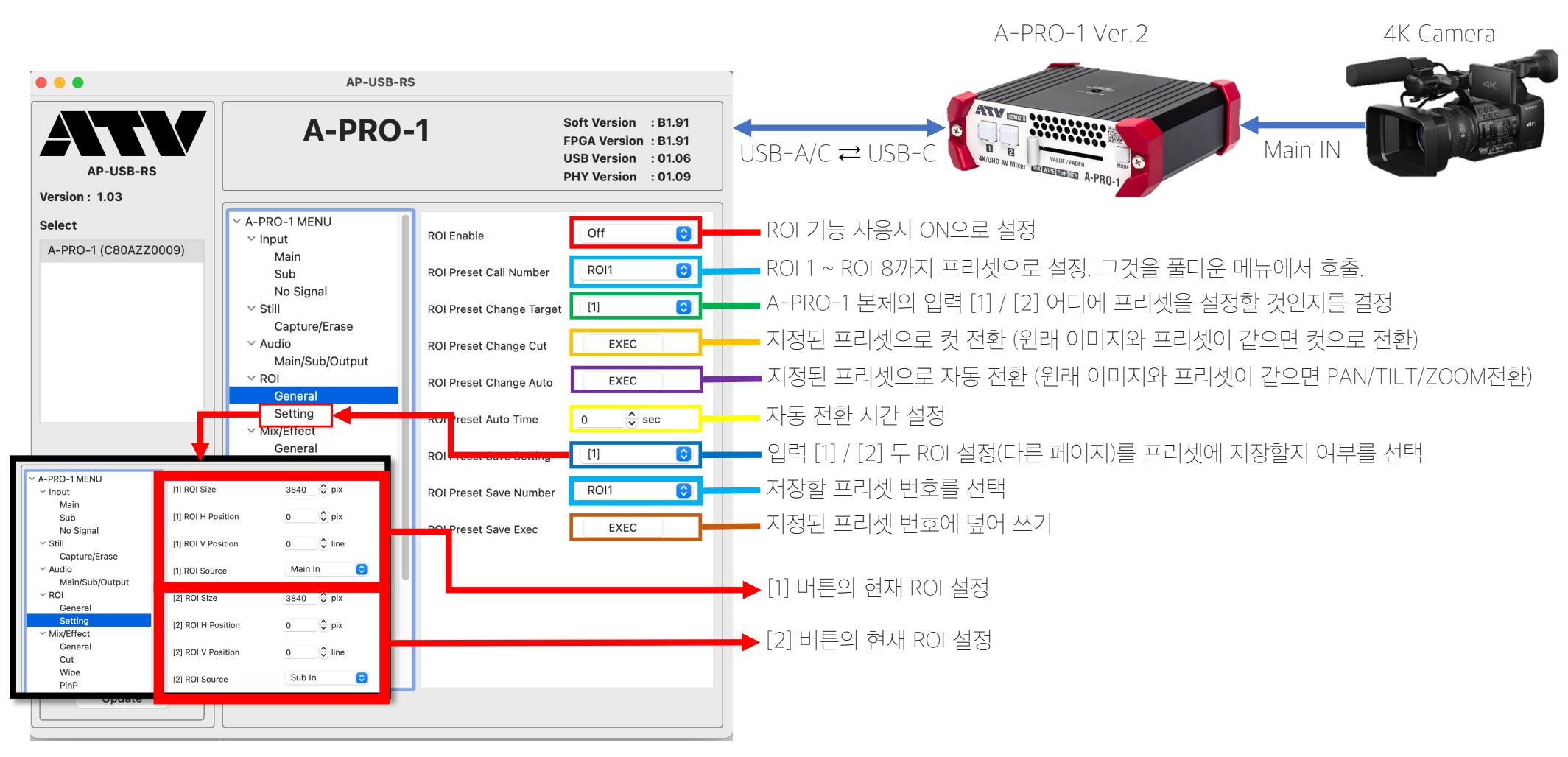

Win/Mac Control Software [AP-USB-RS]

### ATV A-PRO-1 Ver.2 / ROI function Quick Guide

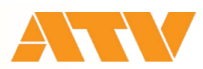

## [간단] PC 키보드를 사용하여 쉽게 ROI를 설정하기/저장하기/불러내기

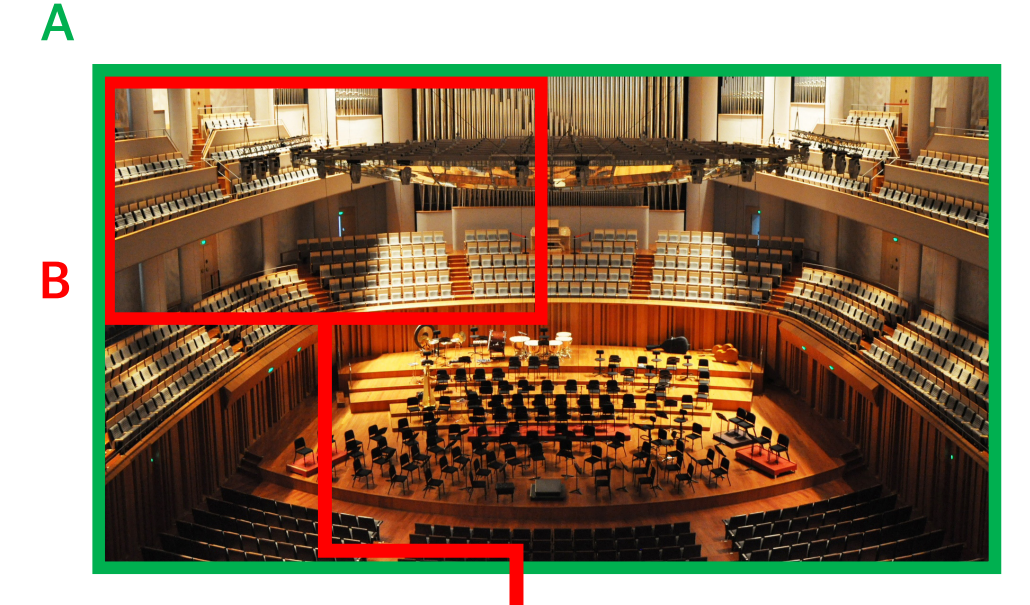

① 4K 카메라를 Main in에 입력 (A가 입력 이미지)

2 컨트롤러 소프트웨어의 ROI > Genaral에서 ROI를 ON으로 설정 ROI > Setting 화면으로 변경합니다.
PC 키보드의 [1] 키를 누르면 기본적으로 A 지역 (4K 사이즈)가 설정되어 있다.
PC 키보드의 [2]. 키를 누르면 10 초에 화면의 왼쪽 1/4 (1920pix)에 확대 이 줌 시간은 [F] 키를 누르면 1회당 1초씩 빨라집니다.
또한, [S] 키를 누르면 1회당 1초씩 느려진다.
[C] 키를 누르면 컷 전환이 됩니다.

 ③ B 영역을 [2] 키에 설정하고 저장
 [2] 키를 누르고 왼쪽 1920pix 설정을 호출합니다.
 [↓] 커서 키를 임의의 횟수 눌러 B 지역까지 캡처 지역을 이동시킵니다. Shift + [2] 키를 동시에 눌러 [2] 키에 영역을 저장한다

④ 잘라 영역의 확대 / 축소

[F9] 키 : 캡처 확대 (잘라 내기 Pix이 커진다) [F10] 키 : 캡처 축소 (잘라 내기 Pix이 작아진다)

⑤ 위의 방법으로 PC 키보드의 [1] ~ [8]까지 저장이 가능합니다 입력 Sub In 입력 신호에도 사용할 수 있습니다. 최대 2의 카메라, 8개 ROI를 즉시 전환할 수 있습니다.

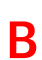

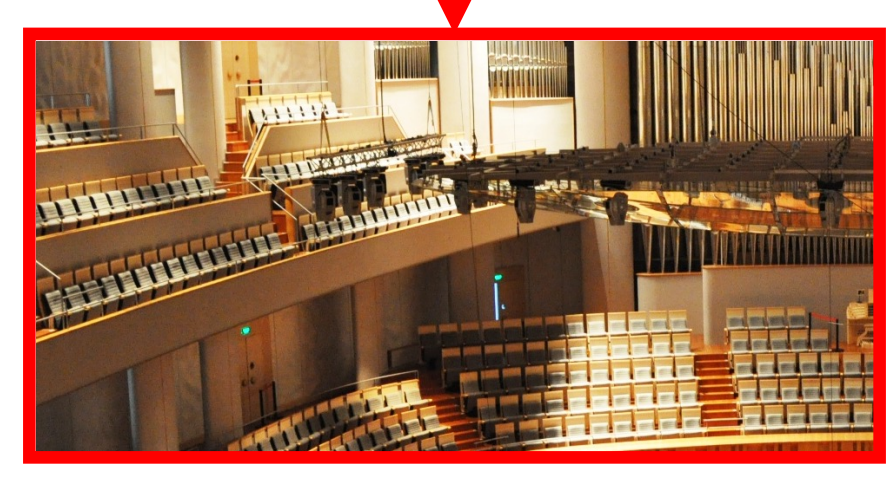

### ATV A-PRO-1 Ver.2 / ROI function Quick Guide

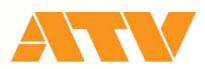

## ROI 기능을 사용하여 고정 카메라 1대로 멀티 카메라와 같은 영상 출력

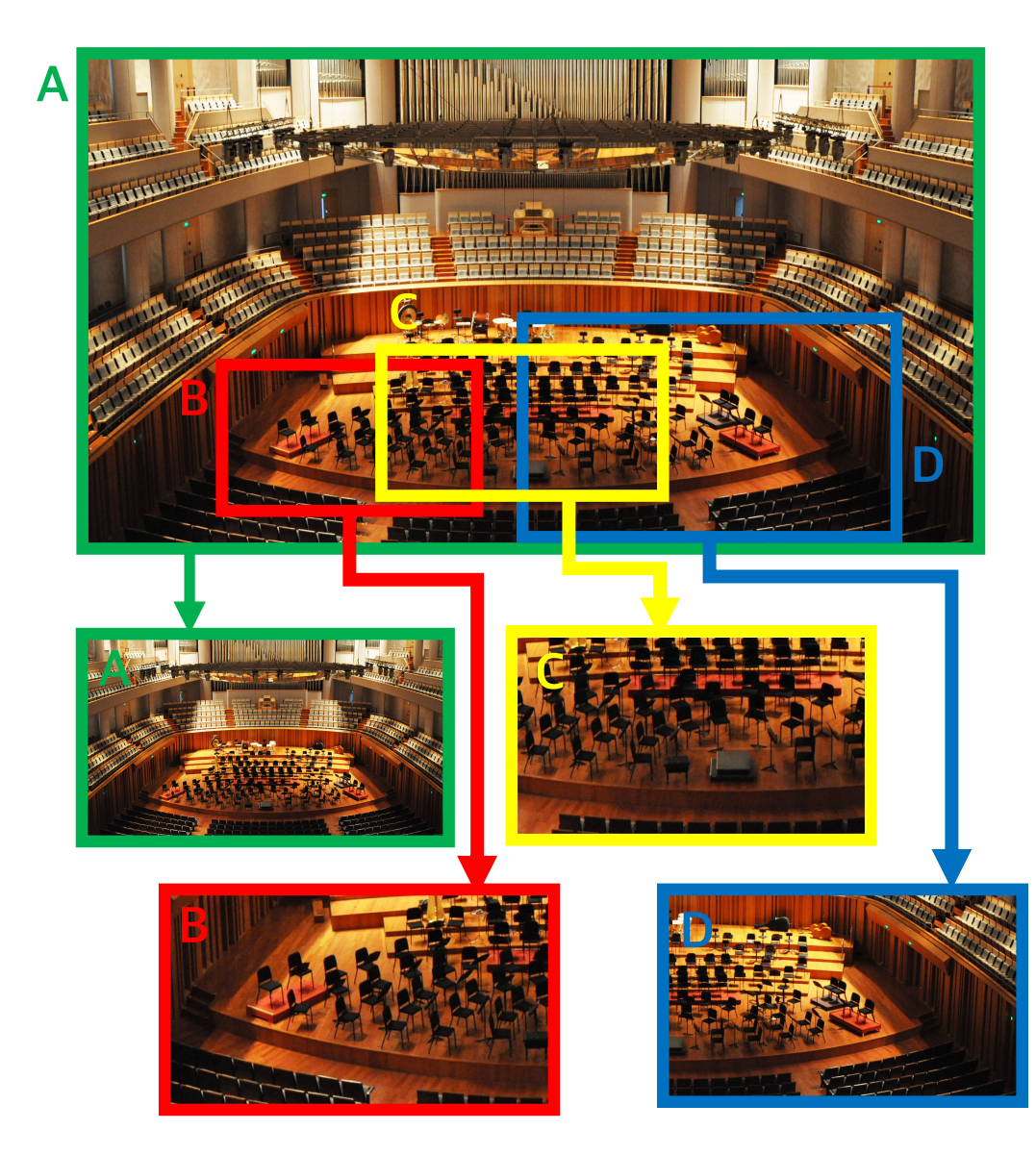

① 4K 카메라를 Main in에 입력 (A가 입력 이미지)

 ② 컨트롤러 소프트웨어의 ROI > Genaral에서 ROI를 ON으로 설정

 ROI > Setting 화면으로 변경합니다.

 A 지역 (4K 사이즈)를 [1] 키에 저장하기 위해 Shift + [1] 키를 누릅니다.

③ B 영역을 [2] 키를 설정하고 저장하기 위해 [2] 키를 눌러 커서 키를 원하는 방향까지 이동시켜, B 지역까지 이동하여 캡쳐를 하도록 합니다. 영역의 확대 / 축소를 수행하기 위해
[F9] 키 : 캡처의 크기를 확대시킵니다.
[F10] 키 : 캡처의 크기를 축소시킵니다.
Shift + [2] 키를 동시에 눌러 [2] 키에 영역을 저장한다

④ 마찬가지로 C, D 캡처를 [3] / [4] 키에 저장

⑤ [D] 키를 누른 후에 [1] / [2] 키 누르면 A의 화면에서 B를 잘라 화면에 확대
 [2] 키에서 [3] 키 누르면 B에서 C로 PAN 전환

⑤ [C] 키를 눌러 컷으로 전환되도록 설정
 A / B / C / D의 이미지 컷으로 즉시 전환 할 수 있습니다.

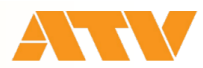

#### AP-USB-RS for Mac 단축키 목록 (2021/03/19)

| ROI 프리세 분i    | 러내기                                             |
|---------------|-------------------------------------------------|
|               |                                                 |
| 2             | ROI 프리셋 7은 [1] 버튼에 부러내기                         |
| 3             | ROI 프리셋 2을 [1] 버트에 불러내기                         |
| 4             | ROI 프리셋 4을 [1] 버트에 불러내기                         |
| 5             | ROI 프리셋 5을 [1] 버트에 불러내기                         |
| 6             | ROI 프리셋 6을 [1] 버튼에 불러내기                         |
| 7             | ROI 프리셋 7을 [1] 버튼에 불러내기                         |
| 8             | ROI 프리셋 8을 [1] 버튼에 불러내기                         |
| F1            | ROI 프리셋 1을 [2] 버튼에 불러내기                         |
| F2            | ROI 프리셋 2을 [2] 버튼에 불러내기                         |
| F3            | ROI 프리셋 3을 [2] 버튼에 불러내기                         |
| F4            | ROI 프리셋 4을 [2] 버튼에 불러내기                         |
| F5            | ROI 프리셋 5을 [2] 버튼에 불러내기                         |
| F6            | ROI 프리셋 6을 [2] 버튼에 불러내기                         |
| F7            | ROI 프리셋 7을 [2] 버튼에 불러내기                         |
| F8            | ROI 프리셋 8을 [2] 버튼에 불러내기                         |
| С             | [CUT] 이후의 ROI 프리셋의 컷 전환                         |
| F             | [FAST] 이후의 ROI 프리셋의 PAN/TILT/ZOOM 동작을 1초 단축     |
| D             | [DEFAULT] 이후의 ROI 프리셋의 PAN/TILT/ZOOM 동작을 2초로 설정 |
| S             | [SLOW] 이후의 ROI 프리셋의 PAN/TILT/ZOOM 동작을 1초 증가     |
| ROI 편집하기      |                                                 |
| Р             | [1] 버튼의 입력 화면으로 전환                              |
| Ν             | [1] 버튼의 입력 화면으로 전환                              |
| F9            | [1] 버튼의 ROI 영역을 ZOOM OUT                        |
| F10           | [1] 버튼의 ROI 영역을 ZOON IN                         |
| 1             | [1] 버튼의 ROI 영역을 위로 이동                           |
| Ļ             | [1] 버튼의 ROI 영역을 아래로 이동                          |
| <i>←</i>      | [1] 버튼의 ROI 영역을 좌측으로 이동                         |
| $\rightarrow$ | [1] 버튼의 ROI 영역을 우즉으로 이동                         |
| DEL           | [1] 버튼의 ROI 영역을 중앙으로 이동                         |
| Shift+1       | [1] 버튼의 ROI 영역을 프리셋 1에 저상                       |
| Shift+2       | [1] 버튼의 ROI 영역을 프리셋 2에 저상                       |
| Shift+3       | [1] 버튼의 ROI 영역을 프리셋 3에 저상                       |
| Shift+4       | [1] 버튼의 ROI 영역을 프리셋 4에 서상                       |
| Shift+5       | [1] 버튼의 ROI 영역을 프리셋 5에 서상                       |
| Shift+6       | [1] 버는의 KUI 영역을 프리젯 6에 서상                       |
| Shift+7       | [1] 버튼의 ROI 영역을 프리젯 /에 서상                       |
|               | [ ]] 미는의 KUI 영역을 프리젯 8에 서상                      |
| 패널 버튼 소식      |                                                 |
|               | [1] 메는철 구드는 소식<br>  [2] 비트워 드리는 지대              |
|               | [4] 며는철 누드는 소식<br>  Mopsily F.O. L. 그는 도지       |
| M             | [MODE] 버튼을 누르는 소샥                               |

| ROI 프리셋 불리                    | 러내기                                                                                                    |
|-------------------------------|----------------------------------------------------------------------------------------------------|
| 1                             | ROI 프리셋 1을 [1] 버튼에 불러내기                                                                                          |
| 2                             | ROI 프리셋 2을 [1] 버튼에 불러내기                                                                                          |
| 3                             | ROI 프리셋 3을 [1] 버튼에 불러내기                                                                                          |
| 4                             | ROI 프리셋 4을 [1] 버튼에 불러내기                                                                                          |
| 5                             | ROI 프리셋 5을 [1] 버튼에 불러내기                                                                                          |
| 6                             | ROI 프리셋 6을 [1] 버튼에 불러내기                                                                                          |
| 7                             | ROI 프리셋 7을 [1] 버튼에 불러내기                                                                                          |
| 8                             | ROI 프리셋 8을 [1] 버튼에 불러내기                                                                                          |
| 0+1                           | ROI 프리셋 1을 [2] 버튼에 불러내기                                                                                          |
| 0+2                           | ROI 프리셋 2을 [2] 버튼에 불러내기                                                                                          |
| 0+3                           | ROI 프리셋 3을 [2] 버튼에 불러내기                                                                                          |
| 0+4                           | ROI 프리셋 4을 [2] 버튼에 불러내기                                                                                          |
| 0+5                           | ROI 프리셋 5을 [2] 버튼에 불러내기                                                                                          |
| 0+6                           | ROI 프리셋 6을 [2] 버튼에 불러내기                                                                                          |
| 0+7                           | ROI 프리셋 7을 [2] 버튼에 불러내기                                                                                          |
| 0+8                           | ROI 프리셋 8을 [2] 버튼에 불러내기                                                                                          |
|                               | [CUT] 이후의 ROI 프리셋의 컷 전환                                                                                          |
| *F                            | [FAST] 이후의 ROI 프리셋의 PAN/TILT/ZOOM 동작을 1초 단축                                                                      |
| /                             | [DEFAULT] 이후의 ROI 프리셋의 PAN/TILT/ZOOM 동작을 2초로 설정                                                                  |
| 9                             | [SLOW] 이후의 ROI 프리셋의 PAN/TILT/ZOOM 동작을 1초 증가                                                                      |
| ROI 편집하기                      |                                                                                                    |
| -                             | [1] 버튼의 ROI 영역을 ZOOM OUT                                                                                         |
| +                             | [1] 버튼의 ROI 영역을 ZOON IN                                                                                          |
| NumLcok+8                     | [1] 버튼의 ROI 영역을 위로 이동                                                                                            |
| NumLcok+2                     | [1] 버튼의 ROI 영역을 아래로 이동                                                                                           |
| NumLcok+4                     | [1] 버튼의 ROI 영역을 좌측으로 이동                                                                                          |
| NumLcok+6                     | [1] 버튼의 ROI 영역을 우즉으로 이동                                                                                          |
| NumLcok+3                     | [1] 버튼의 입력 화면으로 전환                                                                                               |
| NumLcok+9                     | [1] 버튼의 입력 화면으로 선환                                                                                               |
| NumLcok+/                     | [1] 버튼의 ROI 영역을 중앙으로 이동                                                                                          |
| DEL                           | [1] 버튼의 ROI 영역을 중앙으로 이동                                                                                          |
| Enter+I                       | [1] 버튼의 ROI 영역을 프리쳇 1에 서상                                                                                        |
| Enter+2                       | [1] 버튼의 ROI 영역을 프리젯 2에 서상                                                                                        |
| Enter+3                       | [1] 미근의 KUI 경역을 프리젯 3에 서장                                                                                        |
|                               |                                                                                                    |
| Enter I F                     | [1] 버튼의 ROI 영역을 프리셋 4에 사장                                                                                        |
| Enter+5                       | [1] 버튼의 ROI 영역을 프리셋 4에 저장<br>[1] 버튼의 ROI 영역을 프리셋 5에 저장                                                           |
| Enter+5<br>Enter+6            | [1] 너는의 ROI 영역을 프리셋 4에 저장<br>[1] 버튼의 ROI 영역을 프리셋 5에 저장<br>[1] 버튼의 ROI 영역을 프리셋 6에 저장                              |
| Enter+5<br>Enter+6<br>Enter+7 | [1] 너는의 ROI 영역을 프리셋 4에 저장<br>[1] 버튼의 ROI 영역을 프리셋 5에 저장<br>[1] 버튼의 ROI 영역을 프리셋 6에 저장<br>[1] 버튼의 ROI 영역을 프리셋 7에 저장 |